# CS356: Discussion #5

### Debugging with GDB

Marco Paolieri (paolieri@usc.edu)

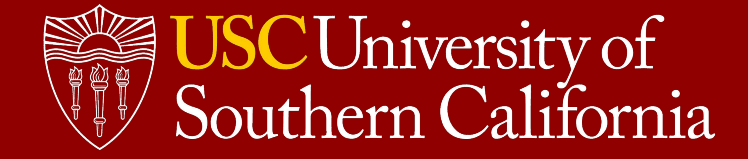

### Schedule: Exams and Assignments

- Week 1: Binary Representation **HWO**
- Week 2: Integer Operations
- Week 3: Floating-Point Operations **Data Lab 1**
- Week 4: Assembly (Arithmetic Instruction)
- Week 5: Assembly (Debugging with GDB) Data Lab 2
- Week 6: Assembly (Function Calls)
- Week 7: **Bomb Lab** (Oct. 1), **Exam I** (Oct. 4), Security Vulnerabilities
- Week 8: Memory Organization
- Week 9: Caching Attack Lab
- Week 10: Virtual Memory
- Week 11: Dynamic Memory Allocation and Linking
- Week 12: Processor Organization and **Exam II** (Nov. 8) Cache Lab
- Week 13: Processor Organization
- Week 14: Code Optimization and **Thanksgiving**
- Week 15: Cache Coherency and Review Allocation Lab
- Week 16: Study Days and **Final** (Dec. 6)

### Project #3

**Goal:** to defuse a "binary bomb" by figuring out the correct inputs.

- A sequence of 6 phases: each phase asks for an **input from stdin**.
- If the correct input is provided, the program proceeds to the **next phase**.
- If the wrong input is provided, the program **terminates** with an "explosion."

Your goal is to complete all phases. You must figure out the correct inputs by disassembling the binary program that is **already in your GitHub repository**.

- Complete the assignment inside the VM (must have internet connection).
- No need to submit your work: the binary program pings our server.

#### Score (see: http://bytes.usc.edu/cs356/assignments/bomblab.pdf)

- You gain 10 points for phases 1-4) and 15 points for phases 5-6 (total: 70).
- You lose 0.5 points if you cause an explosion in an unsolved phase.
- Your score is updated with these losses only after you complete the phase.
- You have 1 free explosion for phases 1-4 and 3 for phases 5-6.
- Completing a phase always gives you **at least 40% of its points**.

## gdb: The GNU Debugger

Goal: "To help you catch bugs in the act."

#### How?

- Start your program (specifying inputs).
- Pause it when a condition is met (breakpoints).
- Examine the current state (inspect).
- Proceed step-by-step (understand).

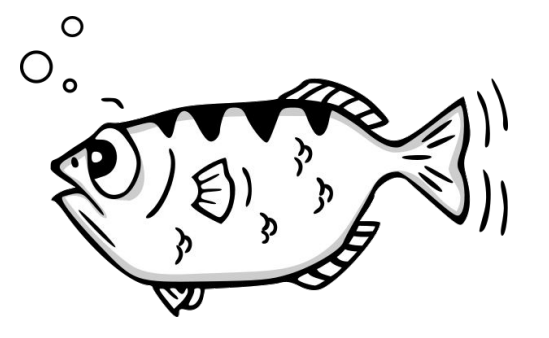

For a fish, the archer fish is known to shoot down bugs from low hanging plants by spitting water at them.

- Jamie Guinan | https://goo.gl/VxsgbU

#### **Getting started**

- Install gdb: apt-get install gdb (already present on your VM)
- Include debugging information: gcc -g hello.c -o hello
- Run gdb on your binary program:

```
$ gdb hello
Reading symbols from hello...done.
(gdb) _
```

### **User Interface**

#### An interactive shell

- Autocomplete a command with **tab**
- Scroll history of previous commands with up / down
- Repeat the previous command with **enter**
- Commands can often be abbreviated with few letters (in red)
- Help about a command: (gdb) help <command>
- Open a file for debug: (gdb) **file** <binary file>
- Quit: (gdb) quit

#### Looking at the C code

- Show 10 lines around beginning of a function: (gdb) **list func\_name**
- Show next 10 lines: (gdb) **list**
- Set how many lines to show: (gdb) set linesize 20

#### A bit tedious!

There is a more practical interface: gdb -tui, the "terminal user interface"

### User Interface Reloaded: gdb -tui

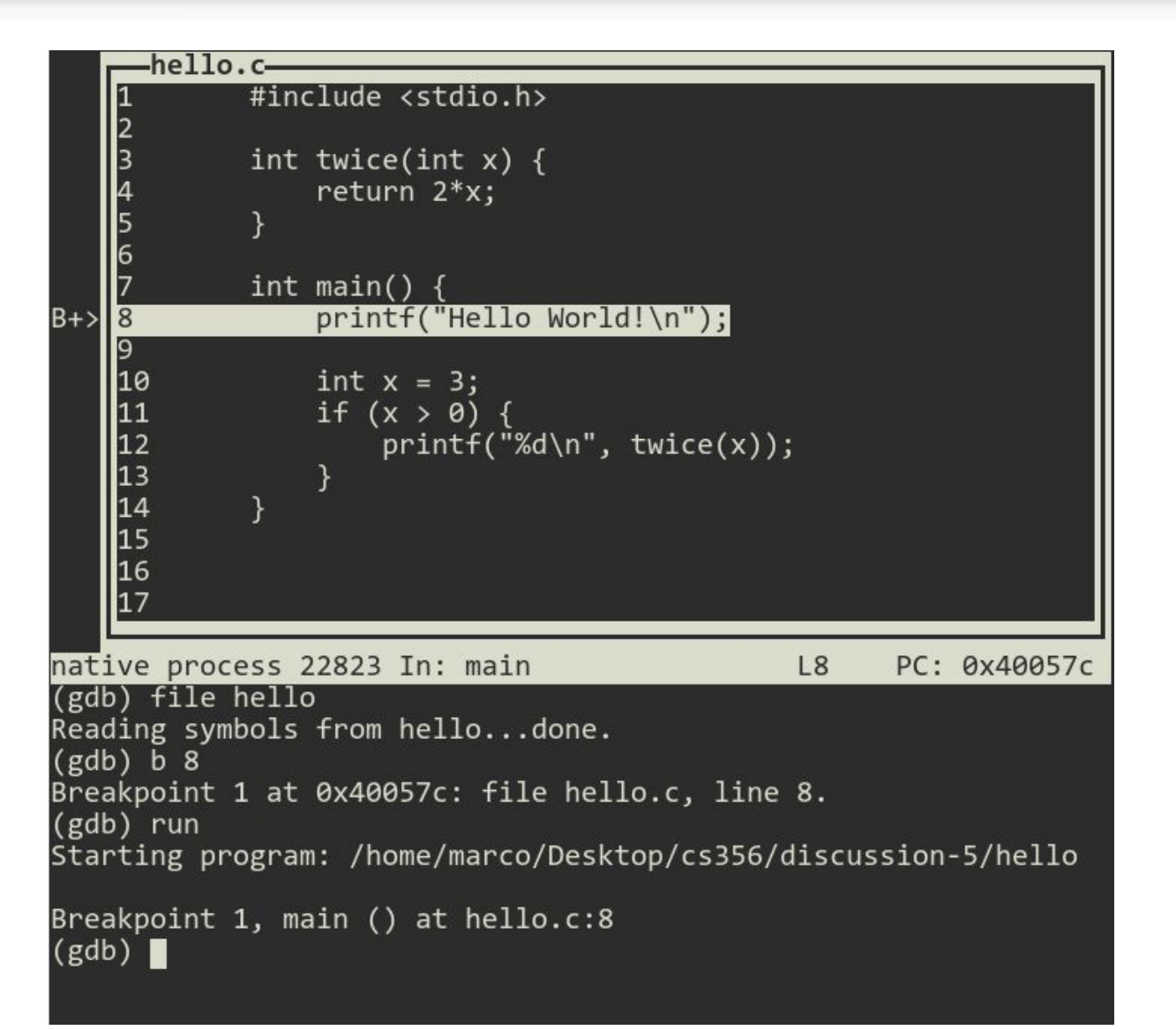

Scroll through source code

**Enter commands** 

### A few tips

#### Moving the focus

- By pressing up / down / left / right, you scroll the source sub-window
- To scroll the history or move along the command line, you must set the focus on the other part of the screen: **C-x o** (press ctrl+x, <u>release</u>, press o)

#### **Redrawing the screen**

- If your program prints to stdout, it will interfere with the TUI interface
- In case, you can redraw the screen with C-1

#### Changing mode

- You can enable/disable the TUI mode with C-x a
- Or, you can select a mode:
  - (gdb) **layout src** Show source and commands
  - (gdb) layout asm
     Show assembly and commands
  - (gdb) layout split Show source, assembly, commands
  - (gdb) **layout regs** Show registers

### Layouts

|                                                                             | -hello              | . c—  |           |        |        |       |        |      |     |        |     |
|-----------------------------------------------------------------------------|---------------------|-------|-----------|--------|--------|-------|--------|------|-----|--------|-----|
| _                                                                           | 7                   | int   | main(     | ) {    |        |       |        |      |     |        |     |
| R+>                                                                         | 8                   |       | print     | :+("He | 110 WG | oria  | \n");  |      |     |        |     |
|                                                                             | 10                  |       | int x     | := 3:  |        |       |        |      |     |        |     |
|                                                                             | 11                  |       | if (x     | : > 0) |        |       |        |      |     |        |     |
|                                                                             | 12                  |       | , p       | printf | ("%d\r | n", 1 | wice(x | :)); |     |        |     |
|                                                                             | 13<br>14            | ٦     |           |        |        |       |        |      |     |        |     |
|                                                                             | 15                  |       |           |        |        |       |        |      |     |        |     |
|                                                                             | 16                  |       |           |        |        |       |        |      |     |        |     |
|                                                                             | 17                  |       |           |        |        |       |        |      |     |        |     |
|                                                                             | 18<br>19            |       |           |        |        |       |        |      |     |        |     |
|                                                                             | 20                  |       |           |        |        |       |        |      |     |        |     |
|                                                                             | 21                  |       |           |        |        |       |        |      |     |        |     |
|                                                                             | 22<br>23            |       |           |        |        |       |        |      |     |        |     |
|                                                                             | 25                  |       |           |        |        | _     |        |      |     |        |     |
| nat:                                                                        | ive proc            | ess ! | 5647 I    | in: ma | in     |       |        | L8   | PC: | 0x4005 | 57c |
| (gdl                                                                        | b) file<br>ding cum | hello | D<br>from | ho110  | dor    |       |        |      |     |        |     |
| (gdl                                                                        | b) lavou            | t sr  | c rroill  | nerro  |        | ie.   |        |      |     |        |     |
| (gdb) b 8                                                                   |                     |       |           |        |        |       |        |      |     |        |     |
| Breakpoint 1 at 0x40057c: file hello.c, line 8.                             |                     |       |           |        |        |       |        |      |     |        |     |
| (gdb) run<br>Starting program: /home/marco/Desktop/cs356/discussion-5/hello |                     |       |           |        |        |       |        |      |     |        |     |
|                                                                             |                     |       |           |        |        |       |        |      |     |        |     |
| Breakpoint 1, main () at hello.c:8                                          |                     |       |           |        |        |       |        |      |     |        |     |
| (gdb)                                                                       |                     |       |           |        |        |       |        |      |     |        |     |

| B+>                                                                                                    | hello.c-<br>// int main() {<br>B+> 8 printf("Hello World!\n");                                                                                                    |                                                    |                                                                                                    |  |  |  |
|----------------------------------------------------------------------------------------------------|----------------------------------------------------------------------------------------------------|----------------------------------------------------|----------------------------------------------------------------------------------------------------|--|--|--|
|                                                                                                    | 9<br>10 int x =<br>11 if (x ><br>12 pri<br>13 }<br>14 }                                                                                                    | 3;<br>0) {<br>ntf("%d\n",                          | <pre>twice(x));</pre>                                                                                                    |  |  |  |
| B+>                                                                                                    | 0x400574 <main><br/>0x400575 <main+1><br/>0x400575 <main+4><br/>0x40057C <main+4><br/>0x40057C <main+13><br/>0x400581 <main+13><br/>0x400586 <main+18><br/>0x40058d <main+25><br/>0x400591 <main+29></main+29></main+25></main+18></main+13></main+13></main+4></main+4></main+1></main> | push<br>mov<br>sub<br>callq<br>movl<br>cmpl<br>jle | %rbp<br>%rsp,%rbp<br>\$0x10,%rsp<br><u>\$0x400644,%edi</u><br>0x400430 <puts@plt><br/>\$0x3,-0x4(%rbp)<br/>\$0x0,-0x4(%rbp)<br/>0x4005ae <main+58></main+58></puts@plt> |  |  |  |
| native process 8542 In: main L8 PC: 0x40057c<br>Reading symbols from hellodone.<br>(gdb) layout split<br>(gdb) b 8<br>Breakpoint 1 at 0x40057c: file hello.c, line 8.<br>(gdb) run<br>Starting program: /home/marco/Desktop/cs356/discussion-5/hello<br>Breakpoint 1, main () at hello.c:8 |                                                                                                    |                                                    |                                                                                                    |  |  |  |

| B+>                                                                                                    | 0x400574<br>0x400575<br>0x400578<br>0x400578                                                                                                    | <main><br/><main+1><br/><main+4><br/><main+8></main+8></main+4></main+1></main>                                                                                                    | push<br>mov<br>sub<br>mov                                                                            | %rbp<br>%rsp,%rbp<br>\$0x10,%rsp<br>\$0x400644.%cdi                                                                                                    |  |  |  |
|----------------------------------------------------------------------------------------------------|----------------------------------------------------------------------------------------------------|----------------------------------------------------------------------------------------------------|----------------------------------------------------------------------------------------------------|----------------------------------------------------------------------------------------------------|--|--|--|
|                                                                                                    | 0x400581<br>0x400586<br>0x400586<br>0x400593<br>0x400596<br>0x400596<br>0x400596<br>0x400596<br>0x400599<br>0x4005a9<br>0x4005a9<br>0x4005a9<br>0x4005a9 | <pre><main+13> <main+13> <main+18> <main+25> <main+29> <main+34> <main+34> <main+36> <main+41> <main+43> <main+43> <main+58> <main+58> <main+63></main+63></main+58></main+58></main+43></main+43></main+41></main+36></main+34></main+34></main+29></main+25></main+18></main+13></main+13></pre> | callq<br>movl<br>cmpl<br>jle<br>mov<br>callq<br>mov<br>mov<br>callq<br>mov<br>callq<br>mov<br>leaveq | 0x400430 <puts@plt><br/>\$0x3,-0x4(%rbp)<br/>\$0x9,-0x4(%rbp)<br/>0x4005ae <main+58><br/>-0x4(%rbp),%eax<br/>%eax,%edi<br/>0x400566 <twice><br/>%eax,%esi<br/>\$0x400551,%edi<br/>\$0x0,%eax<br/>0x400440 <printf@plt><br/>\$0x0,%eax</printf@plt></twice></main+58></puts@plt> |  |  |  |
| native process 7334 In: main L8 PC: 0x40057c                                                                                                    |                                                                                                    |                                                                                                    |                                                                                                    |                                                                                                    |  |  |  |
| Reading symbols from hellodone.<br>(gdb) layout asm<br>(gdb) b 8<br>Breakpoint 1 at 0x40057c: file hello.c, line 8.<br>(gdb) run<br>Starting program: /home/marco/Desktop/cs356/discussion-5/hello<br>Breakpoint 1, main () at hello.c:8<br>(gdb) ∎ |                                                                                                    |                                                                                                    |                                                                                                    |                                                                                                    |  |  |  |

| ra                                                         | kegister <sub>é</sub><br>v | group: genera<br>0x400574 | 4195700      |                                                          |          |         |
|------------------------------------------------------------|----------------------------|---------------------------|--------------|----------------------------------------------------------|----------|---------|
| rby 0x400574 4155700                                       |                            |                           |              |                                                          |          |         |
| rc                                                         | x                          | 0x0                       | ñ            |                                                          |          |         |
| rd                                                         | x                          | 0x7fffff                  | ffdce8 1     | 40737488346344                                           |          |         |
| rs                                                         | i                          | 0x7fffff                  | Ffdcd8 1     | 40737488346328                                           |          |         |
| rd:                                                        | -<br>i                     | 0x1                       | 1            |                                                          |          |         |
| rbp 6                                                      |                            | 0x7fffff                  | FFdbf0 e     | x7ffffffdbf0                                             |          |         |
| rs                                                         | p                          | 0x7fffff                  | ffdbeØ Ø     | 0x7fffffffdbe0                                           |          |         |
| 1                                                          | 0x400574                   | <main></main>             | push         | %rbp                                                     |          |         |
|                                                            | 0x400575                   | <main+1></main+1>         | mov          | %rsp,%rbp                                                |          |         |
|                                                            | 0x400578                   | <main+4></main+4>         | sub          | \$0x10,%rsp                                              |          |         |
| 3+>                                                        | 0x40057c                   | <main+8></main+8>         | mov          | \$0x400644,%ed:                                          |          |         |
|                                                            | 0x400581                   | <main+13></main+13>       | callq        | 0x400430 <puts< td=""><td>@plt&gt;</td><td></td></puts<> | @plt>    |         |
|                                                            | 0x400586                   | <main+18></main+18>       | movl         | \$0x3,-0x4(%rbp                                          | <b>)</b> |         |
|                                                            | 0x40058d                   | <main+25></main+25>       | cmpl         | \$0x0,-0x4(%rbp                                          | ))       |         |
|                                                            | 0x400591                   | <main+29></main+29>       | jle          | 0x4005ae <main< td=""><td>า+58&gt;</td><td></td></main<> | า+58>    |         |
| nat:                                                       | ive proces                 | ss 10111 In:              | main         | L8                                                       | PC:      | 0x4005  |
| lead                                                       | ding symbo                 | ols from hell             | lodone.      |                                                          |          |         |
| gui                                                        | b) layout                  | dSIII                     |              |                                                          |          |         |
| gui                                                        | b) Layour                  | regs                      |              |                                                          |          |         |
| (gau) 0 8<br>Preskreint 1 st 0x40057c; file belle c line 9 |                            |                           |              |                                                          |          |         |
| adl                                                        | h run                      | at 0,400,70               | . The lies   | 10.0, 1110 8.                                            |          |         |
| 5ui                                                        | nting nrog                 | anam: /home/r             | nanco/Deck   | ton/cc356/disc                                           | iccion   | -5/hell |
|                                                            |                            | 5 unit y nome / i         | iui co, besi |                                                          | 1997011  | JANEII  |
|                                                            |                            |                           | h-11         |                                                          |          |         |
| Brea                                                       | akpoint 1.                 | . main () at              | nello.c:8    | 5                                                        |          |         |

### **Breakpoints and Control Flow**

#### **Breakpoints**

- Add at current location: (gdb) **break**
- Add at the beginning of a function: (gdb) **break func\_name**
- Add at a specific line of a source file: (gdb) **break hello.c:5**
- Add at a specific line of current file: (gdb) **break 5**
- List all breakpoints: (gdb) **info breakpoints**
- Delete a breakpoint: (gdb) delete <breakpoint #>
- Disable/enable breakpoint: (gdb) **disable <#>** and (gdb) **enable <#>**

#### Controlling the execution

- Run a program from start, until first breakpoint: (gdb) run <args>
- Advance your program execution manually
  - Continue to the next line, **executing** subroutines: (gdb) **next**
  - Continue to the next line, **stepping into** subroutines: (gdb) **step**
- Run until the next breakpoint: (gdb) **continue**
- Run until the end of the function and print return value: (gdb) **finish**

### **Inspecting** Data

#### Registers: (gdb) info registers Stack: (gdb) info stack and (gdb) info frame

#### Memory

- Print 1 byte at 0x12345 as unsigned int: (gdb) **x/1ub** 0x12345
- Print 2 words above stack pointer as hex: (gdb) **x/2xw** \$sp
- Print string at memory address contained in %rdi: (gdb) **x/s** \$rdi

#### Variables

- Print an expression: (gdb) print a/b+3.0\*func\_name(3)
- In hexadecimal: (gdb) print/x var\_name
- Display an expression after every step: (gdb) **display** var\_name

#### Pausing on variable or condition changes

• Add a watchpoint for a variable (current scope): (gdb) watch var\_name

#### Pausing at a line on given conditions

• Add a conditional breakpoint: (gdb) break 8 if x > y

### Disassembling binary code

#### When source code is missing...

- List all the strings in a binary file using: **strings** objfile
- Print the symbol table: **objdump** -t objfile
  - $\circ$   $\,$  Names of all functions and global variables in objfile  $\,$
  - Example:

000000000400ab6 g F .text 000000000000064 riddle\_2 Meaning: a global Function in section .text with name riddle\_2

- Debugging with **gdb** (use **layout** asm in gdb -tui)
  - Print the assembly of a function: (gdb) **disassemble** <func>
  - Breakpoint at a given address: (gdb) break \*<addr>
  - Next/step one assembly instruction at a time: (gdb) **ni** and **si**
  - o Jump to a given address: (gdb) jump \*<addr>
  - Print the string at a given address: (gdb) x/s <addr>

### Getting started with the assignment

#### Disassemble and step through main

- Open gdb -tui and set layout asm
- Load the binary file: (gdb) file riddle
- Set a breakpoint on main: (gdb) **b main**
- Start the program: (gdb) run
- Look around and advance with **ni** and **si** 
  - Can you find where inputs are read from stdin?
  - Can you find the calls to riddle\_1 and riddle\_2?
  - Can you figure out their input parameters?

#### Remember

- Disassemble a function with (gdb) **disas func\_name**
- Redraw the screen with Ctrl-1
- Print the string at the address in %rdi using: (gdb) **x/s \$rdi**

### Today: an easier problem

Download from: <u>http://bytes.usc.edu/cs356/labs/riddle.zip</u>

#### Two-Phases

- The main program reads two strings from stdin.
- The strings are validated by calling functions riddle\_1 and riddle\_2

\$ ./riddle
To continue, tell me: how is an orange like a bell?
I know you can Google it, but don't.
<enter correct answer here>

Very well then. Tell me the ages of my three children. Hint 1: If you multiply their ages, the product is 36. Hint 2: If you add up their ages, it is the number of my neighbor's house. Hint 3: The oldest one is in fourth grade. <enter three numbers here> Sorry, you failed to complete the riddle challenge.

### Riddle 1

#### Understanding

- Which functions are called by riddle\_1?
- Which parameters are passed?
- Which output values are used afterward?
- Jumps? Conditional jumps?

| (gdb) disas riddle_1                 |                                                       |
|--------------------------------------|-------------------------------------------------------|
| Dump of assembler code for fund      | ction riddle_1:                                       |
| 0x0000000000400a30 <+0>: su          | ub \$0x8,%rsp                                         |
| 0x0000000000400a34 <+4>: mo          | ov <b>\$0x400dd0</b> ,%esi                            |
| 0x0000000000400a39 <+9>: ca          | allq 0x4009c9 <strings_not_equal></strings_not_equal> |
| 0x0000000000400a3e <+14>: te         | est %eax,%eax                                         |
| 0x0000000000400a40 <+16>: j          | e 0x400a47 < <b>riddle_1+23</b> >                     |
| 0x0000000000400a42 <+18>: Ca         | allq 0x400891 <explode_bomb></explode_bomb>           |
| 0x0000000000400a47 < <b>+23</b> >: a | dd \$0x8,%rsp                                         |
| 0x0000000000400a4b <+27>: re         | etq                                                   |
| End of assembler dump.               |                                                       |

### Riddle 2

0x0000000000400a79 <+0>: sub 0x0000000000400a7d <+4>: lea 0x0000000000400a82 <+9>: 0x0000000000400a87 <+14>: mov 0x0000000000400a8b <+18>: test 0x0000000000400a8d <+20>: ins 0x0000000000400a8f <+22>: 0x0000000000400a94 <+27>: cmp 0x0000000000400a97 <+30>: je 0x0000000000400a99 <+32>: 0x0000000000400a9e <+37>: cmpl 0x0000000000400aa3 <+42>: je callq 0x0000000000400aa5 <+44>: 0x0000000000400aaa <+49>: cmpl 0x0000000000400aaf <+54>: je 0x0000000000400ab1 <+56>: 0x0000000000400ab6 <+61>: add 0x0000000000400aba <+65>: retq

\$0x18,%rsp 0x4(%rsp),%rsi callq 0x400a4c <read three numbers> 0x4(%rsp),%eax%eax,%eax 0x400a94 <riddle 2+27> callq 0x400891 <explode bomb> \$0x2,%eax 0x400a9e <riddle 2+37> 0x400891 <explode\_bomb> callq \$0x2,0x8(%rsp) 0x400aaa <riddle 2+49> 0x400891 <explode\_bomb> \$0x9,0xc(%rsp) 0x400ab6 <riddle 2+61> callq 0x400891 <explode bomb> \$0x18,%rsp